## Microsoft アカウントのパスワードを忘れてしまった

もし、パソコンを始めるときに入力する Microsoft アカウントのパスワードを忘れてしまったらどうしますか?

ローカルアカウントのパスワードのリセットとは違い、Microsoft アカウントページからパ スワードのリセットを行います。

アドレスは下記のアドレスです。

### https://account.live.com/password/reset

ここでは、「パスワードを忘れた」を選択し、「次へ」をクリックします。

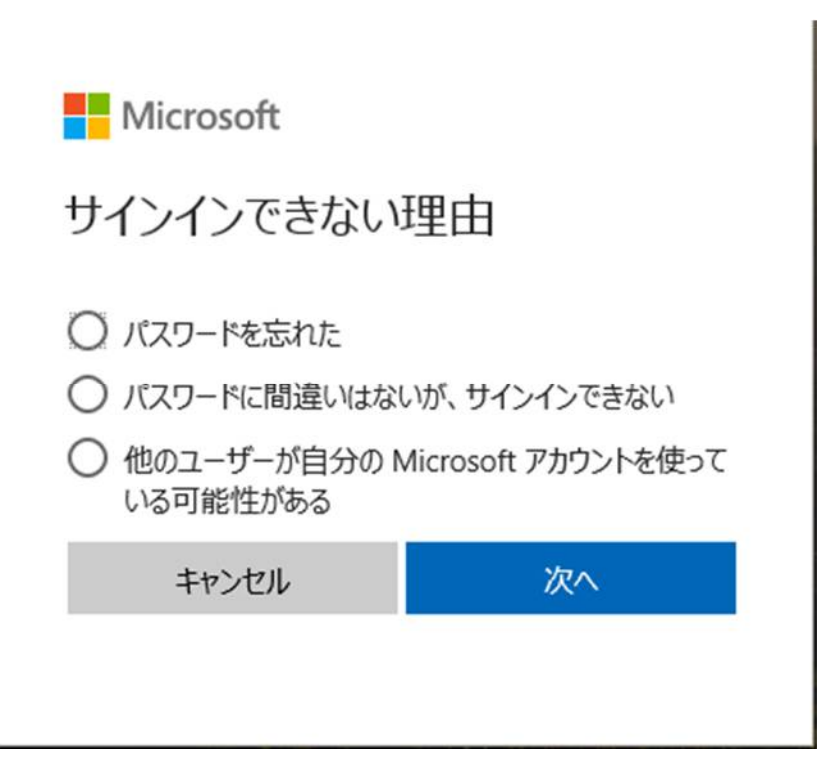

#### 本人確認方法を選択します。

ここでは、メールアドレス宛にセキュリティコードを送って受け取ります。

| Microsoft                  |                             |
|----------------------------|-----------------------------|
| 本人確認が必要                    | です                          |
| どの方法でセキュリティ コード            | を受け取りますか?<br>al.net にメールを送信 |
| ○ ********00 (こ SMS を)     | 送信                          |
| ○ すべての情報が不明<br>コードを持っている場合 |                             |
| キャンセル                      | コードの送信                      |

指定したメールアドレス宛にメールが届きます。

Microsoft アカウント

# パスワード リセット コード

このコードを使って、Microsoft アカウント?ta\*\*\*\*\*@pc-medical.net のパスワードをリセットしてください。

お客様のコード: 0968261

Microsoft アカウント ta\*\*\*\*\*@pc-medical.net に心当たりがない場合、ここをクリックしてメール アドレスをそのアカウントから削除できます。

サービスのご利用ありがとうございます。 Microsoft アカウント チーム

#### セキュリティコードを入力します

メールで届いたセキュリティコードを入力し「次へ」をクリックします。

| にコードを送信しました。<br>う届いたメールを確認して、<br>ってください。 |
|------------------------------------------|
|                                          |
| 次へ                                       |
|                                          |

新しいパスワードを入力し「次へ」をクリックしてパスワードの登録が終了です。

| Microsoft        |         |
|------------------|---------|
| パスワードのリセッ        | ト       |
| [                |         |
| •••••            |         |
| 8 文字以上、大文字と小文字の[ | 三別があります |
| •••••            |         |
| キャンセル            | 次へ      |
|                  |         |

パスワードの変更時にも同じ操作を行って下さい。